# AR Webreports

# To assist Departmental Users

2/29/2012

Please contact Kelly Perkins or Debbie Taylor of the Bursar's Office at 231-6277 for any questions regarding the AR webreports.

# **Introduction**

There are 3 Accounts Receivable Web reports to assist departments in managing their receivables:

Charge Balance Report: Displays outstanding balances for a group of receivables.

<u>Charge and Payment Report for Departmental Users:</u> Reports charges and associated payments by fiscal period for a department by fund code.

<u>Charge and Payment Report by Customer/Invoice:</u> Summarily reports charges and associated payments by fiscal period or inception to date by customer and invoice number.

In addition to these 3 webreports, departments can also run an aging analysis report (TZRAGNG) of outstanding receivables. Access to this report is granted separately. The aging report, in tandem with the Charge and Payment Report by Customer/Invoice, helps departments reconcile balances on the Banner Accounts Receivable system to their own internal records.

Payments reported on the two Charge and Payment reports detail what has fed to Banner Finance in a given fiscal period. These reports, in tandem with the Finance Transaction Detail - Operating Ledger webreport, helps departments reconcile the revenue collected through the Banner Accounts Receivable system to the Banner Finance System

#### **Charge Balance Report**

Reports the charges, the payments that were applied to these charges, and the net, or balance remaining for a particular type of charge and/or for a particular group of students. For instance, the balance of tuition and fees for all students enrolled in a particular campus can be retrieved. Or the balance owed by students assessed a particular study abroad program fee can be viewed. Since the balance calculation depends on whether or not a payment has fed to the Banner Finance system, there could be differences between what is seen on the report and what is seen on a particular customer's account in live Banner. But this is as much due to the fact that the warehouse extract is always one day old as it is to the delays in batching payments to our Finance system.

# The best use of this report is to provide a snapshot of what is yet to be collected for a type of charge and student group.

# **Sample Input:**

The following parameters would be entered to produce a report of Balances remaining for students participating in the Summer 2007 trip for HTM to the European Studies Center. The program fee for this study abroad was entered under AR Detail Code J135.

| 🕲 IS&C Report Submission - Mozilla Firefox                                                                                                    |                                                                        |         |  |  |  |  |
|----------------------------------------------------------------------------------------------------|------------------------------------------------------------------------|---------|--|--|--|--|
| Elle Edit View Go Bookmarks Tools Help                                                                                                    |                                                                        |         |  |  |  |  |
| ⇔ → → · · · · · · · · · · · · · · · · ·                                                                                                    |                                                                        |         |  |  |  |  |
| 🗋 Web Reports 🗋 PPRD 🧐 Ive365 🗋 PROD 🗋 DVLP 🗋 DEVL 🗋 University Bursar   Vir 🏢 The Oxford English Di 🕬 DNS Stuff: DNS tools, 🚾 QuikPAY(R) Login |                                                                        |         |  |  |  |  |
|                                                                                                    | 🖉 PROD Internet Native Banner (server bane) 🖉 IS&C Report Distribution | ) ×     |  |  |  |  |
| User Manual<br>Navigation Map                                                                                                    | Information Systems & Computing<br>Report Submission                   |         |  |  |  |  |
| Pa                                                                                                    | rameters                                                               |         |  |  |  |  |
| Request a <u>type</u> of charge<br>You may use CATEGORY or DETAIL Code(s).                                                                      |                                                                        |         |  |  |  |  |
| 1 Select Charge Category Code(s)                                                                                                    | 0 A<br>444 ADC<br>ADJ<br>AEC V                                         |         |  |  |  |  |
| 2 Enter Charge Detail Code(s)                                                                                                    | J135                                                                   | Sec. 18 |  |  |  |  |
| AN                                                                                                    | <u>ID/OR</u>                                                           |         |  |  |  |  |
| Request a group of students                                                                                                    |                                                                        |         |  |  |  |  |
| tou may use statem that E, DEOREE, CAME US, EE TEE OF RESIDENCE COulds).                                                                        |                                                                        |         |  |  |  |  |
| 3 Select student Rate Code(s)                                                                                                    | 4904 A<br>4984 A<br>AB<br>DEF<br>DIET V                                | P       |  |  |  |  |
| Done                                                                                                    | ditto2.iwa.vt.edu                                                      | Ë .:    |  |  |  |  |

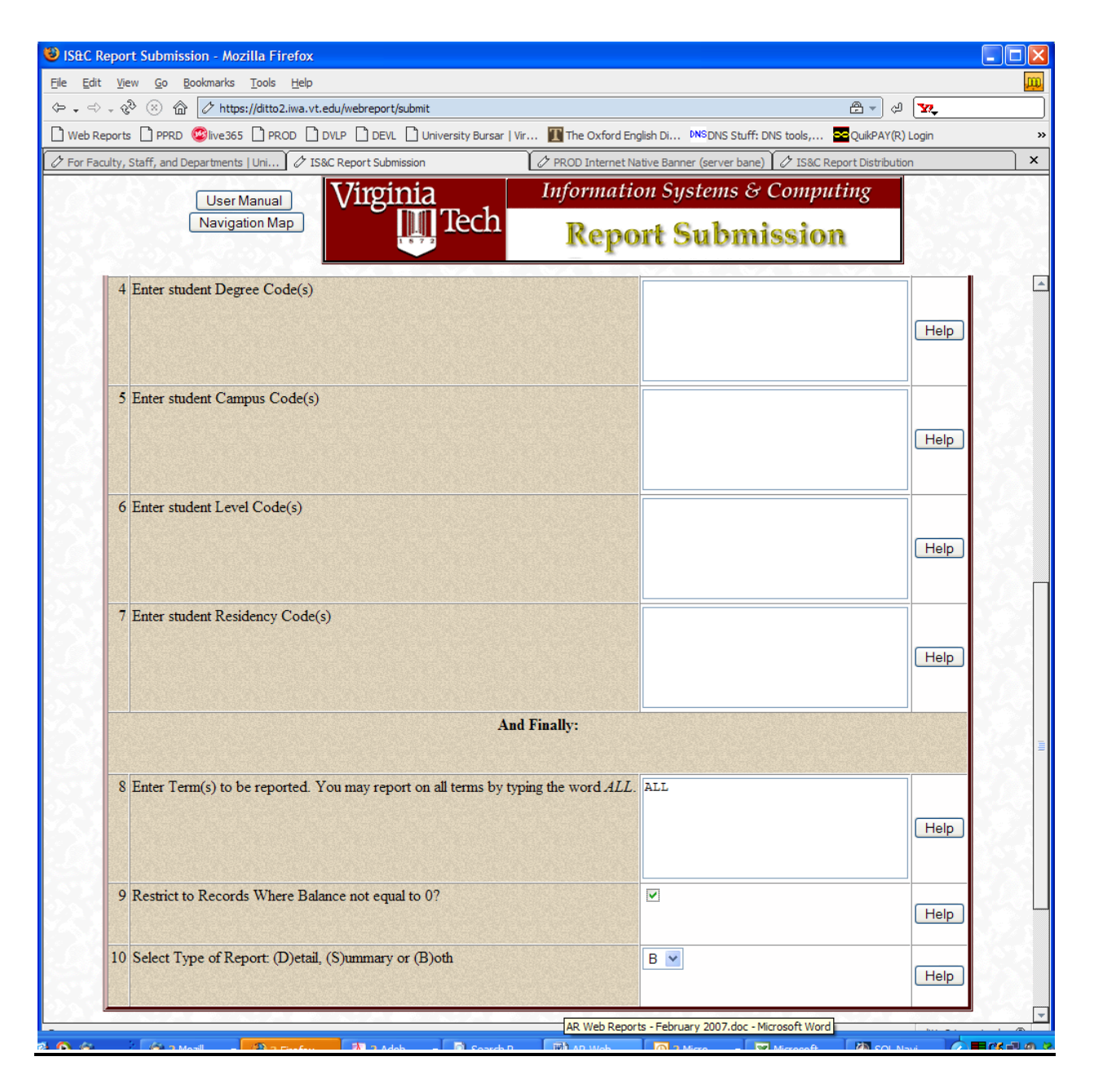

#### **Parameters:**

To the right of each field is a 'Help' button. 'Help' contains a recap of important information for each parameter.

The report is designed to retrieve information for either a specific type of transaction, by detail code or by detail category code, or to retrieve information for a like group of students, by residence code, campus, level, and the like.

Most departments will simply use one of the first 2 parameters to make their selection (e.g. detail code).

1. **Request a Type of Charge – Select Charge Category Code:** If data on an entire group of accounts receivable charges – for instance all of the Outreach charges (category CEC) or all of the Chemistry Department charges (category CHE), you may enter one or more of these categories here.

**2.** Request of Type of Charge – Select Charge Detail Code: If, instead, data on one particular charge – for instance Study Abroad France (detail code F074), you may enter one or more of these detail codes here.

**Parameters 3. Through 7. request specific Student groups:** Parameters 3 through 7 (student rate, student degree, student campus, student level and student residency) are <u>optional</u>. These parameters will select charges for specific student types, or will refine the detail code or category code selection criteria above

**8. Enter Term:** This parameter is required. You must enter the 6 digit term code here (e.g. 200801). If you are not sure of the term, enter the word **ALL**.

**9. Restrict to Balance** <> **0:** Click this checkbox parameter if you only wish to see outstanding balances, e.g. who has not yet paid for their upcoming study abroad charges.

10. Detail, Summary or Both.

# **Departmental Charge and Payment Report**

Reports Accounts Receivable activity for a specific Fund, Account, Organization, Charge Category, Charge Detail Code or any combination thereof. It can be run for any type of transaction processed through the University's central Accounts Receivable and Billing System for which the user submitting has access to view. *It has been specifically formatted to help with the monthly Finance Fund Reconciliation process.* Finance Document, departmental invoice or reference number, and Finance posting date for payments are displayed in the detail report, in addition to customer number and transaction description.

Finance activity for a single month, consecutive months, quarterly periods or months in different fiscal years can be selected.

Detail transactions can be sorted by POSTING date (date revenue was posted to the Fund), EFFECTIVE date (date of the charge), NAME (Customer Last/Business name) or ID (Customer Account number).

More information on the parameters follows.

#### Sample Input:

The following parameters would be entered to retrieve activity for June 2008 for Department of Chemistry Service centers, category 'CHE':

| <u>File Edit View History Bookmarks Tools H</u> elp                                                                                                    | 0         |  |  |  |  |  |
|----------------------------------------------------------------------------------------------------|-----------|--|--|--|--|--|
| A Description of the state of the state o | ٩         |  |  |  |  |  |
| Admin Web for Custom Web Reports PPRD live365 DVLP PROD DEVL Virginia Department of http://www.bartleby.c                                                                                                    | »         |  |  |  |  |  |
| 🕄 Stumble! 🍦 I like it! 🎈 🔗 Send to 🔎 Channels: 🥡 🌀 📹 🙆 💐 🖄 🖉 All 🏻 🌟 Favorites 🚨 Fri                                                                                                    | ends 擔 »  |  |  |  |  |  |
| 🔄 RadioIQ schedule 💿 🔄 Internet Native Bann 💿 🔛 Search 💿 🔄 ES Report Submission 🚳 🔄 file:///C:/Drtutil                                                                                                    | s.htm 🛛 📄 |  |  |  |  |  |
| User Manual<br>Navigation Map Virginia Tech Report Submission                                                                                                    |           |  |  |  |  |  |
| Charge and Payment Report for Departmental Users                                                                                                    | î         |  |  |  |  |  |
| Parameters                                                                                                    |           |  |  |  |  |  |
| 1       Select a Calendar Month and Year for this report. You may select multiple periods when using the Month-to-Date option; only one (1) period may be selected with the Year-to-Date option (below).       CURRENT PRIOR Jul 2008 Jun 2008 May 2008                                                                                                    | Help      |  |  |  |  |  |
| 2 Select a time period/interval for this report.                                                                                                    | Help      |  |  |  |  |  |
| 3 Enter one or more 6 digit Finance Fund Code(s), one code per line.                                                                                                    | Help      |  |  |  |  |  |
| 4 Enter one or more specific Finance Account Code(s), one code per<br>line.                                                                                                    | Help      |  |  |  |  |  |
| 5 Enter one or more specific Finance Organization Code(s), one code per line.                                                                                                    | Help      |  |  |  |  |  |
| 6 Enter one or more specific Accounts Receivable Detail Code(s),<br>one code per line.                                                                                                    | Help      |  |  |  |  |  |

| <u>F</u> ile                                                                                                  | <u>E</u> dit <u>V</u> iew Hi <u>s</u> tory <u>B</u> ookmarks <u>T</u> ools <u>H</u> elp                                                                                                    |                                        | ();            |  |  |  |  |  |
|----------------------------------------------------------------------------------------------------|----------------------------------------------------------------------------------------------------|----------------------------------------|----------------|--|--|--|--|--|
|                                                                                                    | K      K      K | a 🖸 🗸 Google                           | ٩              |  |  |  |  |  |
| Admin Web for Custom Web Reports PPRD live365 DVLP PROD DEVL Virginia Department of http://www.bartleby.c >>> |                                                                                                    |                                        |                |  |  |  |  |  |
| <b>⊴</b> St                                                                                                   | 외 Stumble! 🔄 🎍 I like it! 🤜 🤄 쟝 Send to 💭 🛛 Channels: 🥡 🌀 🐔 🝎 😂 🖄 🖉 All 🔤 🧏 Favorites 🌋 Friends 🦾 ᠉                                                                                                    |                                        |                |  |  |  |  |  |
| 0                                                                                                    | RadioIQ schedule 💿 🔄 Internet Native Bann 💿 🔛 Search 🤅                                                                                                    | ES Report Submission 🛛 😒 file:///C:/Dr | tutils.htm 💿 📄 |  |  |  |  |  |
|                                                                                                    | User Manual Virginia                                                                                                    | Enterprise Systems                     |                |  |  |  |  |  |
|                                                                                                    | Navigation Map                                                                                                    | nort Submission                        |                |  |  |  |  |  |
|                                                                                                    |                                                                                                    | port Submission                        | P              |  |  |  |  |  |
| E                                                                                                    |                                                                                                    |                                        | Help           |  |  |  |  |  |
|                                                                                                    |                                                                                                    |                                        |                |  |  |  |  |  |
|                                                                                                    |                                                                                                    |                                        |                |  |  |  |  |  |
| 7                                                                                                    | Enter one or more specific Accounts Receivable Charge Category                                                                                                    | CHE                                    |                |  |  |  |  |  |
|                                                                                                    | Groupings, one code per me.                                                                                                    |                                        | Help           |  |  |  |  |  |
|                                                                                                    |                                                                                                    |                                        |                |  |  |  |  |  |
|                                                                                                    |                                                                                                    |                                        |                |  |  |  |  |  |
| 8                                                                                                    | Indicate the Academic Term Code that a charge has been assigned                                                                                                    | Y A<br>N Y                             | Help           |  |  |  |  |  |
| 0                                                                                                    | Select Type of Report(s): Detail Summary or Both                                                                                                    |                                        |                |  |  |  |  |  |
|                                                                                                    | Select Type of Report(s). Detail, Summary of Bour                                                                                                    | SUMMARY                                | Help           |  |  |  |  |  |
|                                                                                                    |                                                                                                    | BOTH                                   |                |  |  |  |  |  |
| 10                                                                                                    | Check if Charge-only report requested.                                                                                                    |                                        | Help           |  |  |  |  |  |
| 11                                                                                                    | Check if Payment-only report requested.                                                                                                    |                                        | Help           |  |  |  |  |  |
| 12                                                                                                    | Check if a combined Charges and Payments report requested.                                                                                                    |                                        | Help           |  |  |  |  |  |
| 13                                                                                                    | Select Sort Order for detail transaction report.                                                                                                    |                                        |                |  |  |  |  |  |
|                                                                                                    |                                                                                                    | POST                                   | Help           |  |  |  |  |  |
|                                                                                                    |                                                                                                    |                                        |                |  |  |  |  |  |
| 14                                                                                                    | Produce a Data File?                                                                                                    | N V                                    | Help           |  |  |  |  |  |
|                                                                                                    |                                                                                                    |                                        | ╧╼═┛║          |  |  |  |  |  |
|                                                                                                    | Deferred Execution + Distribution +                                                                                                    | Save Parameters +                      | 5.9 A.M.       |  |  |  |  |  |
|                                                                                                    |                                                                                                    |                                        |                |  |  |  |  |  |
| Submit Cancel                                                                                                 |                                                                                                    |                                        |                |  |  |  |  |  |
|                                                                                                    |                                                                                                    |                                        |                |  |  |  |  |  |
| Developed and Maintained by                                                                                   |                                                                                                    |                                        |                |  |  |  |  |  |
| Comments to: iwa@vt.edu                                                                                       |                                                                                                    |                                        |                |  |  |  |  |  |
| Enterprise ogstems                                                                                            |                                                                                                    |                                        |                |  |  |  |  |  |
|                                                                                                    | 그는 물건 지구는 물건 지구는 물건 지구를 물건 지구는 물건 지구를 물건 지구를 물건 지구를 물건지 못했다.                                                                                                    |                                        |                |  |  |  |  |  |
| Done                                                                                                    | ne ditto2.iwa.vt.edu 🔒 📈                                                                                                    |                                        |                |  |  |  |  |  |

#### **Parameters:**

**1. Calendar Month and Year:** select the month(s) you wish to report against. Do this by scrolling through the list and highlighting the appropriate month/year with a click of the mouse. Currently, dates going back to July 1998 are displayed. However, no data will be available for dates prior to May 2000. This date corresponds with the date Banner Accounts Receivable went 'live'. A single month or multiple months can be selected.

If you select '**Current**' as your reporting option, this will always correspond to the Month/Year for which the report is being submitted. If you select '**Prior**' as your option, this will always correspond to the Month and Year, one month before the report is being submitted.

**2. MTD/YTD:** select a time period/interval for this report. MTD (Month to Date) will report only transactions in the Calendar Month selected above. YTD (Year to Date) will report all transactions for the Fiscal Year through the Calendar Month selected above. This parameter allows the selection of multiple values. To select a second value, press the CTRL key while clicking on the value. To select a range of values, press the SHIFT key while clicking on the first and last values of the desired range.

This field will only need a value if a value was placed in Option 1.

**3. Finance Fund Code(s):** These are the Fund Codes associated with each Accounts Receivable Detail Code for your charge activity. This option can be used in conjunction with any of parameters 4 - 7 that follow, but if you **do not** enter value(s) here, you **must** enter value(s) for at least one of the others. Enter the value in the field to the right.

**4. Finance Account Code(s):** If your department uses particular account codes to designate a type of activity, this parameter can be used to narrow your report accordingly. This option can be used in conjunction with any of parameters 3 - 7, but if you **do not** enter value(s) here, you **must** enter value(s) for at least one of the others. This Account Code is used to track activity within Funds. Enter the Account Code in the field to the right.

**5. Finance Organization Code(s):** each department within the University is assigned a unique Organization Code. This option can be used in conjunction with any of parameters 3 - 7, but if you **do not** enter value(s) here, you **must** enter value(s) for at least one of the others. Enter the value in the field to the right.

**6.** Accounts Receivable Detail Code(s): each charge assigned to the University's Central Receivable system is associated with a 4-character grouping code known as a detail code. Again, you may value code(s) here by themselves or along with Fund code(s), Account code(s), Organization Code(s) or Category Code(s). Detail codes by and large map to single Funds/Accounts and Organizations, but there are several exceptions especially when charges are in collection status.

**7.** Accounts Receivable Charge Category Grouping(s): each Detail Code is grouped by a 3-character Category Code. For instance Library-type charges are grouped under category LS, Continuing Education charges under CEC. This option is shortcut for departments who have Accounts Receivable transactions that cross many funds or organizations. Again, you may value code(s) here by themselves or along with Fund code(s), Account code(s), Organization code(s) or Detail Code(s).

**8. Indicate Academic Term?** If you would like to view the term code associated with the transaction, particularly if semester-based charges are involved, highlight Y here. Most departmental charges are not term-based.

**9. Type of Report:** Detail Reports show transactions within the main groups (Organization, Fund, Account, Detail Category, Detail Code) by Customer ID/Name, reference number and date. Summary Reports will show just the totals for these main groups.

**10 11 and 12. Charges only, Payments Only or Both:** Choose one of these parameters to indicate whether you want just a report of the charges you entered during the fiscal period, or just a report of all the payments posted to Banner Finance during the fiscal period, or both charges and any associated payments. Most departments will benefit from choosing both, but these options exist due to the array of reconciliation methods employed.

**13. Sort Order:** The 3 sort options, EFFECTIVE, POSTING, NAME and ID control the output on the Detail report. The EFFECTIVE Date is the effective date of the charge. The POSTING date is the Date the charge was entered into the Accounts Receivable System, or the date the payment revenue was recorded in the Finance system. POSTING date is the date that drives transaction selection. Choose Name or ID to bundle charges and payments together by customer, rather than sequentially ordering transactions by posting date.

**14. Data File:** you may select to have the report produced as a tab-delimited Data File by selecting a value of 'Y'. A Data File can be loaded into a spreadsheet for further manipulation or sorting. For instance, a sort by Invoice Number may be needed.

## Sample Output:

Here is a sample page from the Detail Report, showing Charge and Payment (Revenue) information for Fiscal Period June 2008. This particular report was submitted for category "CHE". All the funds and accounts with charge and/or payment activity for this category and fiscal period are reported.

The Invoice number, assigned through the Departmental Invoicing process (TZADINV) is displayed. The sort option for this report was NAME. This will keep charge and associated payment information bundled by customer name.

Remember: the data selected depends on the Posted Date – this is the date that corresponds to the month/year parameter. <u>The posting date for charges is the date they are entered into Accounts Receivable, and the posting date for payments is the date the revenue transaction actually posted to the Fund and Account.</u>

The Customer ID has been covered for privacy.

| A                       | Adobe Acrobat P                         | rofessional - [Pages from mrgray_                                                                                                    | _ar_dept_chg_pymt_                                                                                                    | 188055_detail.pdf]                                                                                                    |                                                                                                    |                                                                                                    |                                                                                                    |       |
|-------------------------|-----------------------------------------|----------------------------------------------------------------------------------------------------|----------------------------------------------------------------------------------------------------|----------------------------------------------------------------------------------------------------|----------------------------------------------------------------------------------------------------|----------------------------------------------------------------------------------------------------|----------------------------------------------------------------------------------------------------|-------|
| 1                       | <u>File E</u> dit <u>V</u> iew <u>D</u> | ocument <u>C</u> omments <u>T</u> ools <u>A</u> dvanced                                                                                                    | <u>W</u> indow <u>H</u> elp                                                                                                    |                                                                                                    |                                                                                                    |                                                                                                    |                                                                                                    | _ 8 × |
|                         | 🙆 🤷 🗎                                   | 🚔 🛅 • 🔗 • 🤮 🏟 Search                                                                                                    |                                                                                                    |                                                                                                    |                                                                                                    |                                                                                                    |                                                                                                    |       |
|                         | Object Data Tool                        | 📆 Create PDF 👻 🚟 Comment & Mar                                                                                                    | rkup 👻 🛃 Send for Revie                                                                                                    | ew 🔻 🔒 Secure 👻 🖉 Sign 👻 📔                                                                                                    | Forms -                                                                                                    |                                                                                                    |                                                                                                    |       |
| 8                       | 🕦 🚺 Select 📷                            | 🔍 - 📄 🚺 🗗 😑 999                                                                                                    | %_• ⊛ 📑•                                                                                                    | Y! 🕜 Help 🗸                                                                                                    |                                                                                                    |                                                                                                    |                                                                                                    |       |
| 2                       | [                                       |                                                                                                    |                                                                                                    |                                                                                                    |                                                                                                    |                                                                                                    |                                                                                                    | •     |
| arks                    |                                         |                                                                                                    |                                                                                                    | Minister and                                                                                                    | Marchana Prop                                                                                                    |                                                                                                    |                                                                                                    |       |
| - No                    |                                         | Fiscal Period: Jup 2008                                                                                                    |                                                                                                    | Departmental Charge                                                                                                    | and Payment Report                                                                                                    | 02-00.                                                                                                    | 5-2008 11:31:29                                                                                         |       |
| atures Model Tree Pages |                                         | Orani         Fund         Acct           004200         230016         13997           004200         230016         13997           004200         230016         13997           004200         230016         13997           004200         230016         13997           004200         230016         13997           004200         230016         13997           004200         230016         12997           004200         230016         12997           004200         230016         12997 | Deat         Detc         Entity           CHE         X042         CHE         X042           CHE         X042         CHE         X042           CHE         X042         CHE         X042           CHE         X042         CHE         X042           CHE         X042         CHE         X042           CHE         X042         CHE         X042           CHE         X042         CHE         X042           CHE         X042         CHE         X042           CHE         X042         CHE         X042 | ID Full Name Dot To<br>American Safety Raz<br>CFPilme Inc. 2934<br>CFPilme Inc. 2935<br>CFPilme Inc. 2935<br>CFPilme Inc. Capaugel Division o<br>NancSonic Inc 2936<br>NancSonic Inc 2936<br>The college of Will<br>naly Lab                       | Number         Eff Date         Dcc ID         Posted           SL002476         11-JUN-2008         19-JUN-2009           SL002171         19-JUN-2008         19-JUN-2009           SL002171         19-JUN-2008         19-JUN-2009           SL002171         19-JUN-2008         19-JUN-2009           SL002171         5-JUN-2008         19-JUN-2009           SL002171         5-JUN-2008         19-JUN-2009           SL002171         5-JUN-2008         19021042           SL002171         5-JUN-2008         19021042           SL002171         5-JUN-2008         19021042           SL002175         5-JUN-2008         190220754           SL002475         11-JUN-2008         F0023940           SL002476         11-JUN-2008         F0023940                                                                                                    | Charges<br>Charges<br>40.00<br>40.00<br>10.00<br>0.00<br>0.00<br>120.00<br>0.00<br>120.00<br>120.00<br>0.00<br>120.00<br>0.00<br>0.00 | Payments<br>120.00<br>0.00<br>50.00<br>50.00<br>200.00<br>120.00<br>120.00<br>140.00<br>710.00<br>30.00 |       |
| Sign                    |                                         | 004200 230017 12997<br>004200 230017 12997<br>004200 230017 12997<br>004200 230017 12997<br>004200 230017 12997<br>004200 230017 12997<br>004200 230017 12997                                                                                                    | CHE Y042<br>CHE Y042<br>CHE Y042<br>CHE Y042<br>CHE Y042<br>CHE Y042<br>CHE Y042<br>CHE Y042<br>CHE Y042<br>CHE Y042                                                                                                    | CPPilme Inc. 2934<br>CPPilme Inc. 2935<br>CPPilme Inc.<br>CPPilme Inc.<br>Capaugel Division o<br>NancSonic Inc 2936<br>NancSonic Inc 2936<br>The College of Will                                                                                   | SL00211 19-JUN-2008         19-JUN-2009           SL00211 19-JUN-2008         19-JUN-2009           SL00215 17-JUN-2008         19-JUN-2009           SL002125 25-JUN-2008         19021404 26-JUN-2009           SL002135 10-JUN-2008         19021404 26-JUN-2009           SL002135 10-JUN-2008         19-JUN-2009           SL00211 19-JUN-2008         19-JUN-2009           SL00211 12-JUN-2008         19-JUN-2009           SL00211 25-JUN-2008         19021404 26-JUN-2009           SL00214 75         05-JUN-2008         19023754                                                                                                    | 10.00<br>2.50<br>0.00<br>0.00<br>30.00<br>0.00<br>0.00<br>0.00<br>0.00                                                                | 0.00<br>0.00<br>12.50<br>20.00<br>50.00<br>0.00<br>30.00<br>35.00                                       |       |
|                         |                                         | 220017 Gal Corrig                                                                                                    | 1042 SULLA                                                                                                    | naly bab                                                                                                    |                                                                                                    | 42.50                                                                                                    | 177.50                                                                                                  |       |
|                         |                                         | 004200 23002 (1397)<br>004200 230020 (1397)<br>004200 230020 (1397)<br>004200 230020 (1397)<br>004200 230020 (1397)<br>004200 230020 (1397)<br>004200 230020 (1397)<br>004200 230020 (1397)<br>004200 230020 (1397)<br>004200 230020 (1397)<br>004200 230020 (1397)                                                                                                    | CHE MAR<br>CHE 1420<br>CHE 1420<br>CHE 1420<br>CHE 1420<br>CHE 1420<br>CHE 1420<br>CHE 1420<br>CHE 1420<br>CHE 1420<br>CHE 1420<br>CHE 1420<br>CHE 1420                                                                                                    | American Safety Raz<br>CPFilms Inc. 2034<br>CPFilms Inc. 2035<br>CPFilms Inc.<br>CPFilms Inc.<br>CPFilms Inc.<br>CPFilms Inc.<br>CPFilms Inc.<br>CPFilms Inc.<br>Capaugel Division o<br>NanoSenic Inc 2036<br>NanoSenic Inc<br>The College of Will | EL002476         11-JUN-2008         F0023940         12-JUN-2008           EL00211         19-JUN-2008         19-JUN-2008         19-JUN-2008           EL00215         17-JUN-2008         19-JUN-2008         19-JUN-2008           EL00215         15-JUN-2008         19-JUN-2008         19-JUN-2008           EL00215         15-JUN-2008         19024044         26-JUN-2008           EL00215         15-JUN-2008         19024044         26-JUN-2008           EL00217         25-JUN-2008         19023298         18-JUN-2008           EL002170         02-JUN-2008         19023791         01-JUN-2008           EL002119         19-JUN-2008         19-JUN-2008         19-JUN-2008           EL0021210         19-JUN-2008         19-JUN-2008         19-JUN-2008           EL0021210         19-JUN-2008         19-JUN-2008         19-JUN-2008           EL0021210         19-JUN-2008         19-JUN-2008         19-JUN-2008           EL0021210         19-JUN-2008         19-JUN-2008         19-JUN-2008           EL0021215         19-JUN-2008         19-JUN-2008         19-JUN-2008           EL002125         19-JUN-2008         19-JUN-2008         19-JUN-2008 | 22.50<br>0.00<br>200.00<br>50.00<br>0.00<br>0.00<br>0.00<br>0.00<br>6.00<br>0.00<br>0.00<br>0.00<br>0.00                              | 600.00<br>0.00<br>247.99<br>2.01<br>397.99<br>2.01<br>390.00<br>620.00<br>620.00<br>700.00              |       |
|                         |                                         |                                                                                                    | L420 SAL: M                                                                                                    | arket Recoveries                                                                                                    |                                                                                                    | 850.00                                                                                                    | 3,550.00                                                                                                |       |
| ents                    |                                         | 230020 Chemistry-                                                                                                    | SAL Lab Market Recove:                                                                                                    | ries                                                                                                    |                                                                                                    | 850.00                                                                                                    | 3,550.00                                                                                                |       |
| Comments Attachme       |                                         | 004200 230107 12920<br>004200 230107 12920<br>004200 230107 13920<br>004200 230107 13920<br>004200 230107 13920<br>004200 230107 13920<br>004200 230107 13920<br>004200 230107 12920                                                                                                    | CHE M420<br>CHE M420<br>CHE M420<br>CHE M420<br>CHE M420<br>CHE M420<br>CHE M420<br>CHE M420<br>CHE M420                                                                                                    | Alliant Techsystems<br>Innovative Science 2850<br>NanoSonic Inc 2852<br>Polymer Solutions I 2837<br>Polymer Solutions I 2830<br>Polymer Solutions I 2830<br>Polymer Solutions I 2840<br>Polymer Solutions I 2841<br>Polymer Solutions I 2841       | NN0021111-JUN-2008         P0023949         16-JUN-2008           NN00273152-JUN-2008         22-JUN-2008         19-JUN-2008           NN00273521-JUN-2008         19-JUN-2008         19-JUN-2008           NN002721919-JUN-2008         19-JUN-2008         19-JUN-2008           NN0027219-JUN-2008         19-JUN-2008         19-JUN-2008           NN0027219-JUN-2008         19-JUN-2008         19-JUN-2008           NN0027219-JUN-2008         19-JUN-2008         19-JUN-2008           NN0027219-JUN-2008         19-JUN-2008         19-JUN-2008           NN0027219-JUN-2008         19-JUN-2008         19-JUN-2008           NN0027219-JUN-2008         19-JUN-2008         19-JUN-2008                                                                                                    | 0.00<br>1.70<br>61.20<br>42.50<br>9.50<br>34.00<br>17.00<br>4.25                                                                      | 72.44<br>0.00<br>0.00<br>0.00<br>0.00<br>0.00<br>0.00<br>0.00                                           |       |
|                         |                                         |                                                                                                    |                                                                                                    | 1 of 1                                                                                                    | 00144                                                                                                    |                                                                                                    |                                                                                                    |       |

#### Using the Departmental Charge and Payment report to reconcile with Banner Finance

Charges entered by departments into Banner AR or invoiced with the Banner AR Departmental Invoice do not post to Banner Finance. The "posted date" on the Charge and Payment report is the date the charge is *posted to Banner AR*.

When a charge **is paid** however, a revenue transaction will post to Banner Finance under the rule code 'CR7'. <u>All CR7 transactions pertain to payments against Banner AR charges</u>. The payments reported on the charge and payment report will equal your Banner Finance transaction reports where the CR7 rule code is indicated.

Departments who maintain parallel databases of AR activity for their own internal recordkeeping are advised to enter their charges with a document number that links the activity to their internal records. This document number does not appear with the Banner Finance payment transaction, but will appear on the Charge and Payment Report under *Charge Document ID*.

Departments who use the AR Departmental Invoicing System will see the invoice number posted in the Banner Finance Document Reference number field (as well as on the Charge and Payment report under *Invoice Number*.

# **Charge and Payment by Invoice and Customer Report**

Reports receivable activity by the Invoice number generated with the TZADINV Departmental Invoicing process. While the Departmental Charge and Payment report also indicates the invoice number where applicable, Charge/Payment by Invoice and Customer shows less detail about particular payments and thus more detail about the invoice as a whole. Most helpful in comparing the balances remaining by invoice to department's internal records. When used with the TZRAGNG aging report (which is also indexed by invoice number), it provides a complete progress report on the collections of invoiced activity.

## **Sample Input:**

The following parameters would be entered to retrieve activity for Oct 2008 YTD for the Nanoscale Characterization and Fabrication Laboratory. Note that either fund(s) can be specified or an AR Charge Category.

| 🐸 ES Report Submission - Mozilla Firefox                                                                                                    |                  |                     |
|----------------------------------------------------------------------------------------------------|------------------|---------------------|
| Elle Edit View History Bookmarks Tools Help                                                                                                    |                  |                     |
| 🔇 💵 🗸 🔥 🔲 https://ditto2.iwa.vt.edu/webreport/submit                                                                                                    | 🔶 🔹 🖸 Google     | P                   |
| 🧕 Most Visited 🏚 Getting Started 🔝 Latest Headlines 🗋 Web Reports 📋 Development Banner 🚾 Quik/PAY(R) Login                                                                                                    |                  |                     |
| 🎦 PROD Internet Native Banner (server c 🗵 📘 VIRGINIA TECH > Home ( GMSW 2005 ) 🗵 📄 DVLP Internet Native Banner (server w 🗵 📄 ES Report Submission                                                                                                    |                  | •                   |
| User Manual<br>Navigation Map User Manual User Manual Use |                  |                     |
| Parameters                                                                                                    |                  |                     |
| 1 Select a Calendar Month and Year for this report.                                                                                                    | Oct 2008         | Help                |
| 2 Please select a time period/interval for this report. MTD (month to date) will report only transactions in the calendar month selected above. YTD (year to date) will report all transactions for the fiscal year through the calendar month selected above. ITD will report all specified transactions through the fiscal period selected, regardless of fiscal year.                                                                                                    |                  | Help                |
| 3 Please enter one or more specific Finance Fund Codes, one code per line.                                                                                                    | 230470<br>230471 | Help                |
| 4 Enter one or more specific Accounts Receivable Charge Category Groupings, one code per line.                                                                                                    |                  | Help                |
| Deferred Execution + Distribution + Save Parameters +                                                                                                    |                  |                     |
| Developed and Maintained by<br>Enterprise Systems                                                                                                    |                  |                     |
| Done                                                                                                    |                  | ditto2.iwa.vt.edu 🔒 |

# **Sample Output:**

Sample output for October 2008 YTD for the funds specified. The Entity Identifier (Banner ID) has been masked for privacy. The default sort is by Entity Name, but **invoice number** is primary for this report. All specific charges and applied payments for each invoice are bundled into one line item per invoice.

The sum of the payment amount on the report will match to the sum of the CR7-recorded revenue for the funds specified for October 2008 YTD on the Finance Transaction Detail - Operating Ledger for the same period.

| <u>Þ</u> ,                                          | Adobe Acrobat P  | rofessional - [mrgr | ay_ar_c                          | p_by_invoice_290007_main_report.pdf]                                                                                                    |                                      |                                    | - 7 🛛 |  |
|-----------------------------------------------------|------------------|---------------------|----------------------------------|----------------------------------------------------------------------------------------------------|--------------------------------------|------------------------------------|-------|--|
| Elle Edit View Documents Tools Advanced Window Help |                  |                     |                                  |                                                                                                    |                                      |                                    |       |  |
| Ē                                                   | 合 睯 🗎            | 🚔 🛅 • 🖉 • 🤻         | 💄 🏟 s                            | earch                                                                                                    |                                      |                                    |       |  |
|                                                     | Object Data Tool | 📆 Create PDF 🗸 🗸    | 😴 Comme                          | nt & Markup 🔻 🛃 Send for Review 👻 🔒 Secure 👻 Sign 👻 📑 Forms 👻                                                                                                    |                                      |                                    |       |  |
| 3                                                   | ) 🕨 Select 📷     | • •                 | •                                | 99% • 🛞 🕒 • 🛛 🏹 🖉 Help •                                                                                                    |                                      |                                    |       |  |
| Bookmarks                                           |                  | AR_CP_EY_ING        | VOICE (V1)                       | Virginia Tech - Marehouse FROD<br>Charge and Payment report by Invoice<br>YTD report for fiscal period ending: 31-Oct-2008<br>For Category Code(s): ALL<br>For Fund Code(s): 20470,230471 |                                      | 05-MAR-2009 11:29:26               |       |  |
| g                                                   |                  | Entity ID           | Invoice<br>Number                | Entity Full Name                                                                                                    | Charge Amount                        | Payment Amount                     | =     |  |
| del Tree 🚦 Pa                                       |                  |                     | NC002914<br>NC003445<br>NC002907 | AISthesis LLC<br>AISthesis LLC<br>Subtotal for AISthesis LLC (905420544)<br>Alliant Techsystems, Inc.                                                                                     | 200.00<br>600.00<br>800.00<br>187.50 | 200.00<br>0.00<br>200.00<br>187.50 |       |  |
| l ≌                                                 |                  |                     | NC003099<br>NC003100             | Alliant Techsystems, Inc.<br>Alliant Techsystems, Inc.                                                                                                    | 141.00<br>156.25                     | 141.00<br>156.25                   |       |  |
|                                                     |                  |                     |                                  | Subtotal for Alliant Techsystems, Inc. (411672694)                                                                                                    | 484.75                               | 484.75                             |       |  |
| natures                                             |                  |                     | NC003137                         | Brewer Science Inc                                                                                                    | 375.00                               | 375.00                             |       |  |
| Sig                                                 |                  |                     | NC003132                         | Danaher Motion                                                                                                    | 375.00                               | 375.00                             |       |  |
|                                                     |                  |                     | NC003459                         | Dananer Motion<br>Subtotal for Danaher Motion (904500889)                                                                                                    | 167.50                               | 375.00                             |       |  |
|                                                     |                  |                     | NC003456                         | Floro, Jerrold A.                                                                                                    | 950.00                               | 0.00                               |       |  |
|                                                     |                  |                     | NC002135                         | Guideline Inc                                                                                                    | 0.00                                 | 5,499.00                           |       |  |
|                                                     |                  |                     | NC002663                         | HY-Tech Research Corporation                                                                                                    | 0.00                                 | 239.00                             |       |  |
| 1                                                   |                  |                     | NC002830<br>NC002831             | HY-Tech Research Corporation                                                                                                    | 165.00                               | 165.00                             |       |  |
|                                                     |                  |                     | NC002915                         | HY-Tech Research Corporation                                                                                                    | 288.00                               | 289.00                             |       |  |
|                                                     |                  |                     | NC003438                         | HY-WECH Wesearch Corporation<br>Subtotal for HY-Tech Research Corporation (541218959)                                                                                                    | 720.00                               | 849.00                             |       |  |
|                                                     |                  |                     | NC003163                         | Headwaters Technology Innovation                                                                                                    | 2,400.00                             | 2,400.00                           |       |  |
|                                                     |                  |                     | NC002888                         | ITT Night Vision Division                                                                                                    | 1,425.00                             | 1,425.00                           |       |  |
|                                                     |                  |                     | NC001103                         | Luna Innovations Inc                                                                                                    | 0.00                                 | 91.03                              |       |  |
|                                                     |                  |                     | NC002353                         | Luna Innovations Inc                                                                                                    | 0.00                                 | 274.50                             |       |  |
|                                                     |                  |                     | NC002659                         | Luna Innovations Inc                                                                                                    | 0.00                                 | 117.50                             |       |  |
|                                                     |                  |                     | NC002662                         | Luna Innovations Inc                                                                                                    | 0.00                                 | 130.00                             |       |  |
| 2                                                   |                  |                     | NC002832                         | Luna Innovations Inc                                                                                                    | 220.00                               | 220.00                             |       |  |
| Je                                                  |                  |                     | NC002833                         | Luna Innovations Inc                                                                                                    | 352.50                               | 352.50                             |       |  |
| 5                                                   |                  |                     | NC002889                         | Luna Innovations Inc                                                                                                    | 110.00                               | 110.00                             |       |  |
| ₩.                                                  |                  |                     | NC002890                         | Luna Innovations Inc                                                                                                    | 94.00                                | 94.00                              |       |  |
|                                                     |                  |                     | NC002891                         | Luna Innovations Inc<br>Luna Innovations Inc                                                                                                    | 110.00                               | 110.00                             |       |  |
| 7                                                   |                  |                     | NC002893                         | Luna Innovations Inc                                                                                                    | 386.75                               | 386.75                             |       |  |
|                                                     |                  |                     | NC002894                         | Luna Innovations Inc                                                                                                    | 117.50                               | 117.50                             |       |  |
| E Comme                                             |                  |                     |                                  | Fage 1 of 6                                                                                                    | 110.00                               | 110.00                             |       |  |
|                                                     |                  |                     |                                  | 🕅 վ 10f6 🕨 🕅 Ο Ο                                                                                                    |                                      |                                    |       |  |

Revised February 5, 2009 AR Web Reports for Departmental Users.docx